# **(EN)** Operation Manual Addendum

This manual provides additional information not described in the Operation Manual. Be sure to read this information before using the machine.

# Selecting a frame that matches the pattern size

The embroidery frame indicators have changed. (Figure A)

- ① Shows the boundary for embroidering with the extra large frame (30 cm × 20 cm (approx. 12 inches × 8 inches)). ② Shows the size of embroidery frames that can be used. The
- embroidery frames indicated are as follows, starting from the
- 30 cm × 20 cm (approx. 12 inches × 8 inches) 18 cm × 13 cm (approx. 7 inches × 5 inches)
- 10 cm × 10 cm (approx. 4 inches × 4 inches)
- 2 cm × 6 cm (approx. 1 inch × 2-1/2 inches)

#### Memo

Other included and optional embroidery frames don't appear, but can be used.

### Previewing the Completed Pattern

When previewing the embroidery design within the frame by selecting , the frame sizes are displayed. (Figure B)

The embroidery frames indicated have changed as follows.

- (1) 30 cm × 20 cm (approx. 12 inches× 8 inches)
- ② 18 cm × 13 cm (approx. 7 inches × 5 inches)
- ③ 10 cm × 10 cm (approx. 4 inches × 4 inches) (4)  $2 \text{ cm} \times 6 \text{ cm}$  (approx. 1 inch  $\times 2$ -1/2 inches)

### **Changing the "Embroidery Frame** Display"

The settings for "Embroidery Frame Display" in the settings screen have changed. (Figure C)

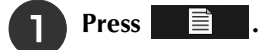

- In the "Embroidery Frame Display", use 🔳 🕨 to  $(\mathbf{2})$ change the embroidery frame display mode.
  - ① Embroidering area for 30 cm × 20 cm (approx. 12 inches × 8
  - (2) Embroidering area for 20 cm × 20 cm (approx. 8 inches x 8 inches
  - ③ Embroidering area for 30 cm × 18 cm (approx. 12 inches × 7

### Adding Line Returns to Character Patterns

The second line of text can be added by pressing 4 after entering your first line of text in the embroidery edit mode. (Figure D)

# (TR) Kullanım Kılavuzu Eki

Bu kılavuz, Kullanım Kılavuzunda açıklanmayan ilave bilgiler sağlar. Makineyi kullanmadan önce bu kılavuzu okuduğunuzdan emin olun.

## Desen ebadına uygun bir çerçeve secilmesi

Nakış çerçevesi göstergeleri değiştirilmiştir. (Şekil A)

- ① Ekstra büyük çerçeveli (30 cm × 20 cm (yaklaşık 12 inç × 8 inç)) nakış sınırını gösterir.
- Kullanılabilecek olan nakış çerçevesi boyutlarını gösterir. Belirtilen nakış çerçeveleri soldan başlayarak aşağıdaki gibidir 2 • 30 cm × 20 cm (yaklaşık 12 inç × 8 inç)
  - 18 cm × 13 cm (yaklaşık 7 inç × 5 inç)
  - 10 cm  $\times$  10 cm (yaklaşık 4 inç  $\times$  4 inç)
  - 2 cm × 6 cm (yaklaşık 1 inç × 2-1/2 inç)

# Kısa Not

 Diğer dahil olan ve isteğe bağlı olarak sunulan nakış çerçeveleri görünmez ancak kullanılabilir.

# Tamamlanmış Deseni Önizleme

igesini seçerek çerçeve içinde nakış tasarımını önizlerken, çerçeve boyutları görüntülenir. (Şekil B) Belirtilen nakış çerçeveleri aşağıdaki gibi değiştirilmiştir.

- (1)  $30 \text{ cm} \times 20 \text{ cm}$  (yaklaşık 12 inç  $\times 8 \text{ inc}$ )
- (2)  $18 \text{ cm} \times 13 \text{ cm}$  (yaklaşık 7 inç  $\times 5 \text{ inc}$ )
- 3 10 cm  $\times$  10 cm (yaklaşık 4 inç  $\times$  4 inç)
- (4)  $2 \text{ cm} \times 6 \text{ cm}$  (yaklaşık 1 inç  $\times 2$ -1/2 inç)

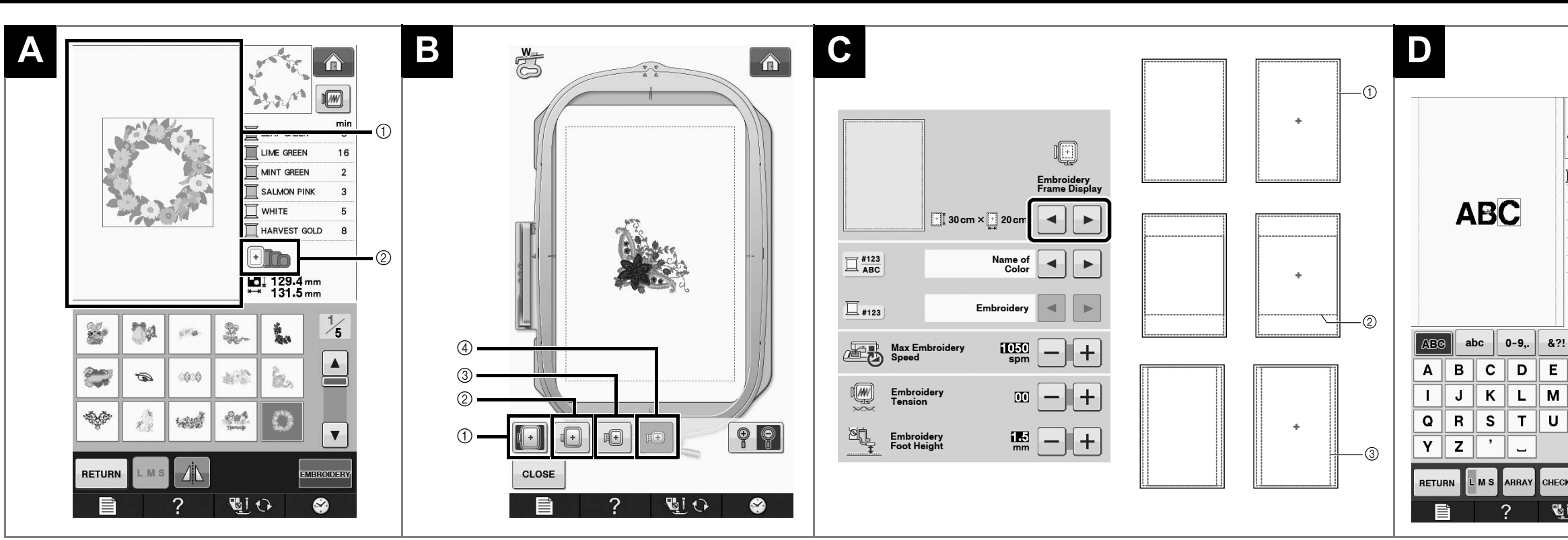

#### "Embroidery Frame Display'in (Nakış Kasnağı Gösterimi)" Değiştirilmesi Ayarlar ekranındaki "Embroidery Frame Display (Nakış Kasnağı Gösterimi)" ayarları değiştirilmiştir. (Şekil C) 📄 öğesine basın. "Embroidery Frame Display (Nakış Kasnağı 2 Gösterimi)" içerisinde nakış çerçevesi ekran modunu değiştirmek için 🖪 🕨 kullanın. ① 30 cm × 20 cm (yaklaşık 12 inç × 8 inç) için nakış alanı ② 20 cm × 20 cm (yaklaşık 8 inç × 8 inç) için nakış alanı ③ 30 cm × 18 cm (yaklaşık 12 inç × 7 inç) için nakış alanı Karakter Desenlerine Satır Sonu Eklenmesi

İkinci metin satırı, nakış düzenleme modunda ilk metin satırınızı girdikten sonra 🜙 üzerine basılarak eklenebilir. (Şekil D)

|                                   |                                                                                         | ABC<br>DEF |    |       |      | ABC          |    |     |
|-----------------------------------|-----------------------------------------------------------------------------------------|------------|----|-------|------|--------------|----|-----|
| L 32.4 mm<br>⊷ 87.0 mm<br>ÄÅä ÔÖö | ▲I      67.7 mm        ►→      84.0 mm        ABG      0~9,.      &?!      ÄÅä      ÔÖö |            |    |       |      |              |    |     |
| FGH                               | Α                                                                                       | В          | С  | D     | E    | F            | G  | H   |
| ΝΟΡ                               |                                                                                         | J          | К  | L     | м    | Ν            | 0  | Ρ   |
| VWX                               | Q                                                                                       | R          | S  | T     | U    | V            | W  | X   |
| لم<br>ا                           | Υ                                                                                       | Ζ          | ,  | _     |      |              |    | ₽   |
| DELETE SET                        | RETU                                                                                    | RN L       | MS | array | СНЕС | dele<br>Dele | те | SET |

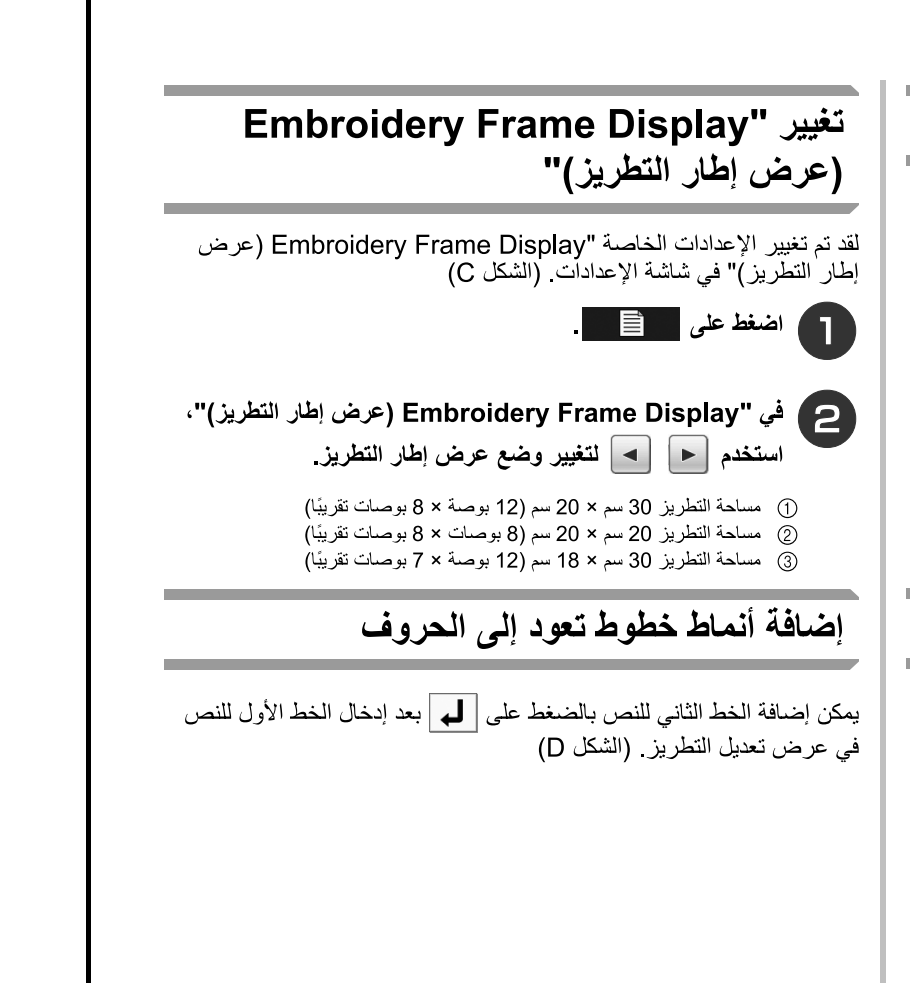

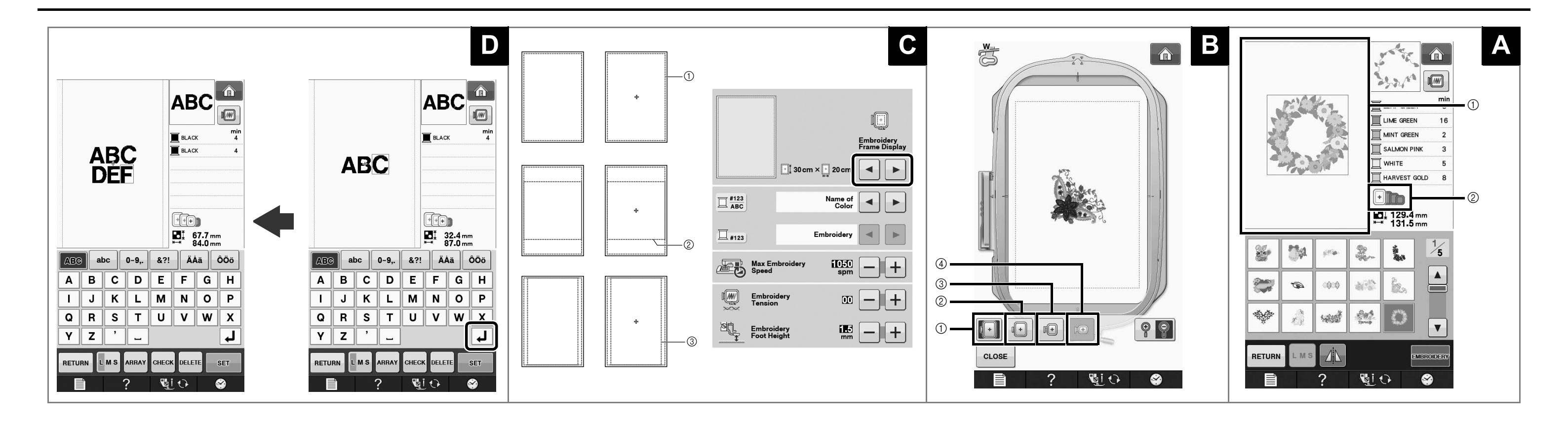

# (AR) ملحق دليل التشغيل

يقدم هذا الدليل معلومات إضافية لم يرد لها بيان في دليل التشغيل. فاحرص على قراءة هذه المعلومات قبل استخدام الماكينة.

### اختيار الإطار الذي يوافق حجم النمط

تغيرت مؤشر ات إطار التطريز . (الشكل A)

 يعرض حدود التطريز . (الشكل A)
 يعرض حدود التطريز باستخدام الإطار متناهي الكبر (30 سم × 20 سم (تقريبًا 12 بوصة × 8 بوصات)).
 يعرض حجم أطر التطريز التي يمكن استخدامها. وتُتمثل أطر التطريز المحددة كالتالي،
 يعرض حجم أمر التطريز التي يمكن استخدامها. وتُتمثل أطر التطريز المحددة كالتالي،
 عدم من اليسار
 30 سم × 20 سم (21 بوصة × 8 بوصات تقريبًا)
 10 سم × 10 سم (7 بوصات × 5 بوصات تقريبًا)

- 10 سم × 10 سم (4 بوصات × 4 بوصات تقريبًا)
- 2 سم × 6 سم (1 بوصة × 1/2-2 بوصة تقريبًا)

مذكرة • لا تظهر أطر التطريز الأخرى المتضمنة والاختيارية، ولكن يمكن استخدامها.

#### معاينة النمط المكتمل

عند معاينة تصميم التطريز خلال الإطار باختيار س ، يتم عرض أحجام الإطار. (الشكل B)

- تم تغيير أطر التطريز المتضمنة على النحو التالي.
- 30 سم × 20 سم (12 بوصة × 8 بوصات تقريبًا)
- (2) 10 سم × 10 سم (4 بوطنات × 4 بوطنات تقریب)
  (4) 2 سم × 6 سم (1 بوصة × 1/2 بوصة تقریبًا)